# ECS Setup: Staffing - Agents Tab

## Staffing: Agents Tab

The Agents Tab shows the list of all agents and supervisors that are part of the contact center. From this view, Admins have the ability to drill down and make edits to specific agent profiles, add a new agent/supervisor profile and make bulk updates to all agents.

- Main View
- Drilling Down and Editing an Agent's profile
- Adding a New Agent or Supervisor
- How to Make Bulk Changes to Agents
- Resetting an Agents Password

## Main View

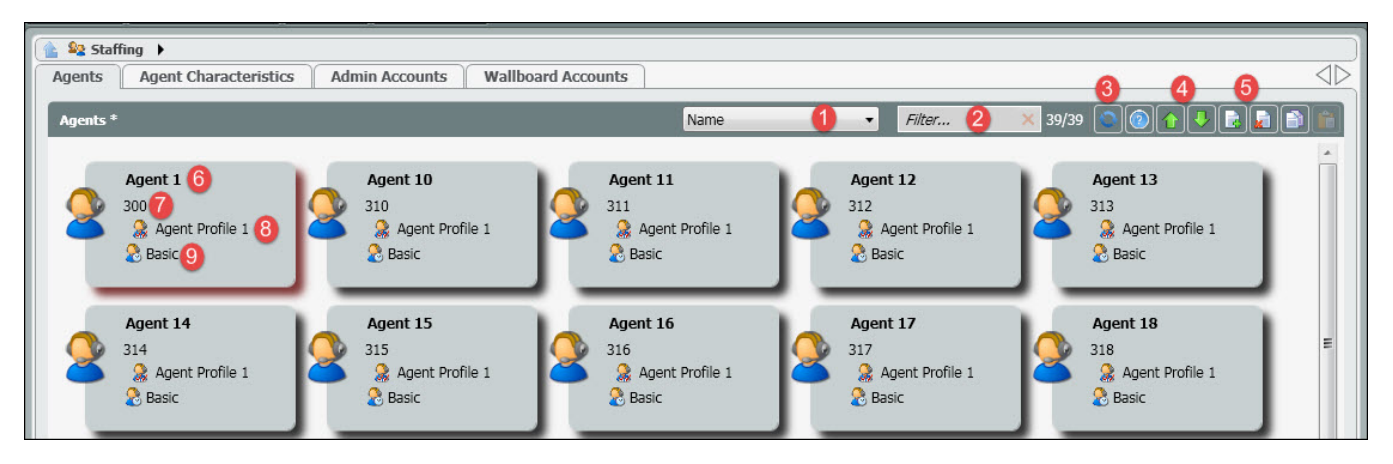

- 1. Filter Agents by Criteria Name, Extension, End Point, Default Load Allowance, Available Load Allowances, Private Telephones, HPBX User, Email Address, or Skills
- 2. Search Filter Enter in search based on filter drop down
- 3. Reset Agents Password Reset agents password back to the default password or send an email to the agent to reset themselves.
- 4. Bulk Import/Export of Agents For more information on this feature click here
- 5. **New/Delete** Add or delete an agent profile
- 6. Agent Name
- 7. Agent extension By default, every agent will get an extension that is specific to ECS regardless of whether or not you have purchased an Overlay or Unified ECS solution. If utilizing the ECS Unified solution, the agent will use their HPBX extension provided to them by their project manager to extension dial between agents, supervisor and non-contact center users. The extension is only used by the "Assign Agent" Activity in an Interaction Handling Flow which sends an interaction to the agent by translating that extension to the physical End Point of that user. Agent extensions default to 3 digits and be modified to any number of digits desired. Note: extensions cannot be dialed by other ECS users.
- Agent Skill Profile Agent Skill Profiles are created and assigned to agents in the Agent Characteristics tab. Each profile is made up of a set of skills and level of proficiency that is is assigned to each agent. By default every agent is assigned a profile with language skills of Spanish and/or English. These profiles will only be utilized if using skill based routing.
  - a. For example, a customer needs a skilling profile in in Billing and Product. A profile called Product will be created and the product skill assigned to that profile. The skill level will be marked high and then assigned to the appropriate agents. Then in the main agents tab view, Product would appear as the agents skill profile. This shows that any calls coming into a Business Process tagged with a Product demand, the system will look for an agent skilled in that demand, in this case Product.
- Load Allowance Profile Load Allowance profiles are created and assigned to agents in the Agent Characteristics tab. This profile indicates the type of Load Allowance currently assigned and active for each agent. The load allowance is what dictates the total number and type of interactions an agent can handle at one time.

## Drilling Down and Editing an Agent's profile

| New Channel New Business Process New Agent Bulk Operations                                                                           |                                                                                                    |       |                                              | × |  |  |
|----------------------------------------------------------------------------------------------------|----------------------------------------------------------------------------------------------------|-------|----------------------------------------------|---|--|--|
| 🛓 😂 Staffing 🕨 🔮 Agent 10                                                                                                    |                                                                                                    |       |                                              |   |  |  |
| Account Name                                                                                                    | Extension                                                                                           |       | Agent Availability Type                      |   |  |  |
| AIRELAB\WebC.Agent10                                                                                                    | 310                                                                                                 |       | Regular Agent -                              |   |  |  |
| Default Phone                                                                                                    | Auto Answer Interaction delay (Telephony                                                            | only) | Default Load Allowance                       |   |  |  |
| Internal Phone                                                                                                    | 0                                                                                                   |       | Seasic 🔹                                     | J |  |  |
| Available Load Allowances                                                                                                    | Hang Up Line after each Call *                                                                      |       | Auto Answer By Media Type                    |   |  |  |
| Advanced  Advanced  Advanced  Basic  Email.Oat and Telephony  Ltz Test  One Interaction  One Interaction  One vice only  Development | <ul> <li>✓ Internal Phone</li> <li>✓ Private Phone</li> <li>✓ HP8x Phone</li> </ul>                 |       | Chat<br>Fax                                  |   |  |  |
| Private Telephones                                                                                                    | HPBX User ***                                                                                       |       | HPBX Registrar User                          |   |  |  |
| BlackHole310                                                                                                    |                                                                                                    |       |                                              |   |  |  |
| HPBX Registrar Password                                                                                                    | HPBX User Address                                                                                   |       | End Point                                    |   |  |  |
|                                                                                                    |                                                                                                    |       | \$ 310                                       |   |  |  |
| Email Address                                                                                                    | Change Extension                                                                                    |       | Delegate To Supervisor                       |   |  |  |
|                                                                                                    | Allowed                                                                                             |       | Allowed                                      |   |  |  |
| CRM                                                                                                    |                                                                                                    |       |                                              |   |  |  |
| Enabled                                                                                                    |                                                                                                    |       |                                              |   |  |  |
| Profiles                                                                                                    | Skills                                                                                              |       | Visible: 21 Total: 23                        |   |  |  |
|                                                                                                    | Selected<br>Hebrew<br>Russian<br>Spanish<br>Customer Grade<br>Professional Level<br>Technical Level | High  | Not Selected<br>English<br>Handle SMS<br>VIP |   |  |  |

| Profiles        | Skills   |    | Visible: 0 Total: 0                                                                                                    |
|-----------------|----------|----|----------------------------------------------------------------------------------------------------|
| Agent Profile 1 | Selected | ļ  | Not Selected                                                                                                    |
|                 |          | ~~ | English<br>Hebrew<br>Russian<br>Spanish<br>Customer Grade<br>Professional Level<br>Technical Level<br>Sales Skills<br>Customer Preservation<br>Handle Callback<br>Handle Preview Plus Dialer<br>Handle Preview Dialer<br>Handle Preview Dialer<br>Handle Preview Dialer |

- 1. Account Name Agent's Username. They will use this to log into the Agent client. Not editable.
- 2. Extension The extension assigned to every agent and supervisor by default upon creation of the agent profile. Utilized only in an Overlay solution.
- 3. Agent Availability Type By default all agents are Regular Agents, but can also be an Office Agent. The difference between the Regular and Office Agent license types are that the Office agents will automatically resume a Ready state after the "No Answer" suspend time if the agent went into a No Answer state after a missed call. Regular Agents will remain in the No Answer state until manually changed back to a Ready or Break state. With the Regular Agent license, Supervisors will be able to track and see in real time which agents are missing calls and for how long they remain in that state.
- 4. Default Phone the type of phone utilized by the agent.
  - a. Internal Phone the internal phone is turned on by default and utilized in an Overlay scenario. This will utilize the ECS soft phone only.
  - b. Private Phone this allows for the agent to send calls to a different phone number. The Private Telephone Box will need a number added into it for the Private Phone option to work.
    - i. Example Agents will be working from home and want all calls to go to their cell phones. The Private phone option will be selected and the agents telephone number will need to be added into the Private Telephone box.
  - c. HPBX Phone this will utilize the ECS Unified solution. It will allow for the agents to make/take calls on their handset or the ECS Soft phone. The HPBX Terminal must have the users Broadsoft UserID in place. This will be implemented by a Project Manager.

- 5. Auto Answer Interaction delay (Telephony only) a configurable delay can be added to allow time for the Agent's workstation to launch the business application "screen pop" to ensure synchronized delivery to the Agent.
- 6. Default Load Allowance shows the current default load allowance being utilized by the agent when handling interactions. When selecting the drop down, it will show all load allowance profiles assigned to the agent.
- 7. Available Load Allowances indicates all the load allowance profiles created for the contact center. Which ever ones are checked off indicates the profiles that have been assigned to the agent. This list is what the default load allowance drop down pulls from.
- 8. Hangup Line after each Call Not editable.
- 9. Auto Answer by Media Type manage the media types the agent application will auto answer for the agent on incoming interactions. If only telephony is selected, the agent application will only auto answer Telephony incoming interactions and email, chat and fax will need to be manually answered by the agent.
- 10. **Private Telephones** telephone number needed when utilizing Private Phone as the default phone type for the agent. The phone number needs to be a ten digit telephone number.
- 11. HPBX Terminal utilized for the ECS Unified solution. This is the users Broadsoft UserID. Created and implemented by an Evolve IP Project Manager.
- 12. End Point the default extension assigned to the agent.
- 13. Email Address
- 14. Change Extension gives the agent the ability to change their extension or endpoint where they wish to receive calls.
  - a. Example they are currently setup to receive calls through their Internal phone. However, the agent needs to work from home the rest of the day. If Change Extension is enabled, they can change their extension/DID from the Agent client and utilize either the Private Phone number setup or input a different number ad hoc.5
- 15. Delegate to Supervisor allows agents to delegate an interaction to a supervisor. When the interaction is delegated it will show up in the Supervisor client, indicating they have a new delegation. An agent might want to delegate an interaction to a supervisor when follow up information is needed or the customer explicitly requests a callback from a Supervisor.
- 16. Always Recorded this will apply only to Overlay solutions. This will be enabled if the current ECS setup is an overlay solution and the agents are to be setup with call recording. ECS has an entirely different call recording platform for the ECS Unified solution.
- 17. CRM contact manager functionality that allows agents to manage contact information and provides a full detail contact history of all the touches the customer has had with the organization.
- 18. **Profiles** a list of all skill profiles created in the Agent Characteristic tab and available to assign to the agent. An agent must have an Agent Profile assigned in order to use the Agent Monitoring view within the Agent client.
- 19. Skills all available skills that can be assigned to the agent, without a skill profile.

#### The following options within the Agent profile can be edited by a Supervisor or Admin:

- 1. Default Phone
- 2. Auto Answer Interaction
- 3. Default Load Allowance
- 4. Private Telephone if applicable
- 5. Available Load Allowances
- Change Extension
- Delegate to Supervisor
- 8. CRM
- 9. Profiles
- 10. Skills

## Adding a New Agent or Supervisor

When adding a new agent or supervisor it is not adding an additional concourrent license to the enterprise. It is creating an agent/supervisor profile that will provide login credentials to utilize the current concurrent license count within the enterprise. To learn more about adding or editing agent profiles using the bulk import/export feature, click here.

1. Within the staffing tab select the add new icon.

| Agents Agent Characteristics | Admin Accounts Wallboard Accounts |                                                            |
|------------------------------|-----------------------------------|------------------------------------------------------------|
| Agents<br>Alex Epstein       | Ben Edwards<br>303<br>512         | Filter X 13/13 R R R                                       |
| Agent Profile 1              | Agent Profile 1<br>& Basic        | Agent Profile 1<br>2 Basic<br>2 Agent Profile 1<br>2 Basic |

- 2. A new agent pop will open to fill in the new Agents information. The following information is needed to create the agents profile: a. Name of the agent
  - b. Load Allowance Profile select the appropriate load allowance from the drop down. The load allowance profiles are created in the Agent Characteristics tab. The load allowance dictates the number and type of interactions an agent can handle at one time.
  - c. Agent Availability Type this should default to Regular Agent and should not be changed.
     d. Profiles select the appropriate skill profile for the agent. The (skill) profiles are created in the Agent Characteristics tab. This dictates
  - the type of calls/skills the agent are able to handle.
  - e. Can change extension by default this is enabled. If you do not want the agent to be able to change their extension you will disable this.
  - f. Can Delegate to Supervisor by default this is enabled. This allows agents to delegate interactions to their supervisors.
  - g. Always Recorded by default this is disabled. This needs to remain disabled if implementing a ECS Unified solution.
  - h. **CRM** by default this is disabled. Enabling this feature allows the agent to have access to the contact management system and view the detailed contact history of all the touches the customer has had with the organization.
  - i. **Default Phone** by default this is set to Internal phone. If utilizing the ECS Overlay solution, the Internal phone should remain. If utilizing the ECS Unified solution, the default phone should be changed to HPBX.
  - j. Private Telephone this will only need to be filled in, if the default phone is set to private phone.

- k. Business Processes select and assign the Business Process the agent should be joined to
- Supervised Business Processes if creating a supervisor profile, select and assign the Business Processes the supervisor should be Ι. managing. This box should only be utilized when creating a supervisor profile. m. Select "OK" when complete
- Acont Profile 1 Allowed

| Always Recorded                                                                           |                                                                                                    | Ľ |
|-------------------------------------------------------------------------------------------|----------------------------------------------------------------------------------------------------|---|
| O No                                                                                      |                                                                                                    |   |
| сээм                                                                                      |                                                                                                    | Ľ |
| Oisabled                                                                                  |                                                                                                    |   |
| Default Phone                                                                             |                                                                                                    | Ľ |
| Internal Phone                                                                            |                                                                                                    |   |
| Private Talephone                                                                         |                                                                                                    | Ì |
|                                                                                           |                                                                                                    |   |
|                                                                                           |                                                                                                    |   |
| Business Processes                                                                        |                                                                                                    |   |
| Basiness Processes<br>Selected                                                            | Net Selected                                                                                                    |   |
| Basimen Processes<br>Selected<br>Customer Service                                         | Not Selected                                                                                                    |   |
| Basirean Processon<br>Selected<br>Customer Service<br>D Uring                             | Not Selected<br>Date:<br>CC                                                                                                    |   |
| Basinos Processes<br>Selected<br>Customer Service<br>Billing                              | Net Selected<br>Totaler<br>Totaler DNC<br>Totaler DNC<br>Totaler DNC<br>Totaler DNC<br>Totaler DNC<br>Totaler DNC                                                                                                    |   |
| Bastom Processes<br>Selected<br>D Customer Service<br>D Bling                             | Not Selected                                                                                                    |   |
| Battom Processes<br>Selected<br>Contamer Service<br>Bibling                               | Net Selected<br>Date:<br>Color<br>Date:<br>Date:<br>Da |   |
| Berlinen Proceses<br>Selected<br>Catamer Service<br>Billing                               | Net Selected<br>© Date:<br>© Date:                                                                                                    |   |
| Testrani Processa<br>Selected<br>Contarner Service<br>O Billing                           | Nut Selected<br>© Date:<br>© Date: DAC<br>© Date: DAC<br>© Date: DAC<br>© Sala:<br>Technical Support                                                                                                    |   |
| Bestimes Processes<br>Selected<br>Customer Service<br>Bling<br>Supervised Bastons From    | Not Selected<br>C Date<br>C Date DNC<br>C Destor<br>Sales<br>Technical Support                                                                                                    |   |
| Bestress Processes<br>Selected<br>Contorner Service<br>Bling<br>Supervised Datases Proces | Not Selected<br>To Date:<br>Control and Date:<br>Control and Date:<br>Control                                                                                                    |   |

3. The new agent will appear on the Agent main screen.

4. If any additional edits are needed, drill down into the agents profile. Note\*- if utilizing the HPBX phone, within the agents profile, the HPBX terminal will need to be filled in. This user information can be provided by support or the project manager.

## How to Make Bulk Changes to Agents

The following options are available to make Bulk Updates (changes that affect all agents):

- All Agents Always Recorded Turn Call Recording on or off for all agents
  - Set Turns the feature on
  - ° Un Set Turns the feature off
- All Agents CRM Turn CRM Management on or off for all agents
  - Set Turns the feature on
  - Un Set Turns the feature off
- All Agents Can Delegate to SV (Supervisor) Turn the ability to delegate interactions to supervisors on or off for all agents • Set - Turns the feature on
  - Un Set Turns the feature off
- All Agents Auto Answer Interaction Turn Auto Answer on or off for all agents
  - Set Turns the feature on
  - Un Set Turns the feature off
- 1. Select the Bulk Operations Icon at the top of the Setup Client.

|       | New Channe       | New Business Process N | ew Agent 🛛 Bulk Operatic | ns                 |
|-------|------------------|------------------------|--------------------------|--------------------|
| 503   | Agents<br>Agents | Agent Characteristics  | Admin Accounts           | Wallboard Accounts |
| SETUP |                  | Alex Epstein           | Ben Edwards              | Bob Bur            |

2. The Bulk Operations Pop Up Box will open. Select the options you wish to make changes to – "Set" to turn for all agents and "Un Set" to turn off for all agents. Any option you do not wish to change will show as Not Changed in the drop down. Select OK to save the changes.

| Bulk Operations                                  |           |
|--------------------------------------------------|-----------|
| All Agents CRM                                   |           |
| Set                                              | •         |
| All Agents Can Delegate To SV                    | <b>1</b>  |
| Set                                              | •         |
| All Agents Auto Answer Interaction *             |           |
| Not Changed                                      | •         |
| All Agents Hang Up Line After Each Call Internal |           |
| Not Changed                                      | •         |
| All Agents Hang Up Line After Each Call Private  |           |
| Not Changed                                      | •         |
| All Agents Hang Up Line After Each Call HPBX     |           |
| Not Changed                                      | •         |
| All Agents Can Change Extension                  |           |
| Set                                              | •         |
|                                                  |           |
|                                                  | OK Cancel |

# **Resetting an Agents Password**

1. Select the agent(s) you wish to reset their password.

| Agents * | 1                                               |                 |                                         |   | Name                                            |   | ▼ Filter                                      | × 39/39 |                                                 |
|----------|-------------------------------------------------|-----------------|-----------------------------------------|---|-------------------------------------------------|---|-----------------------------------------------|---------|-------------------------------------------------|
| 2        | Agent 1<br>300<br>& Agent Profile 1<br>& Basic  | Age<br>310<br>2 | ent 10<br>}<br>Agent Profile 1<br>Basic | 2 | Agent 11<br>311<br>& Agent Profile 1<br>& Basic | 2 | Agent 12<br>312<br>Agent Profile 1<br>& Basic | 2       | Agent 13<br>313<br>& Agent Profile 1<br>& Basic |
| 2        | Agent 14<br>314<br>& Agent Profile 1<br>& Rasir | Age<br>315      | ent 15<br>;<br>Agent Profile 1<br>Basic | 2 | Agent 16<br>316<br>& Agent Profile 1            | 2 | Agent 17<br>317<br>& Agent Profile 1          | 2       | Agent 18<br>318<br>Agent Profile 1              |

- Click on the Reset Agents Password icon
   A pop-up window will open, providing the number of agents you've selected as well as any agents that have a valid email address stored to send the reset password link.

|                      | Reset Agent Password                                                                                                    | ×                              |                                                                                    |  |  |  |  |  |
|----------------------|----------------------------------------------------------------------------------------------------|--------------------------------|------------------------------------------------------------------------------------|--|--|--|--|--|
|                      | You are about to reset the password for agent EIP Agent.                                                                                                    |                                |                                                                                    |  |  |  |  |  |
|                      | The agent has an email address and can be sent a system-generated email<br>with instructions to select a new password.<br>The link in that email will expire in 10 minutes.                                                                                                    |                                |                                                                                    |  |  |  |  |  |
|                      | Please choose from the following options:                                                                                                    |                                |                                                                                    |  |  |  |  |  |
|                      | OK - Will send a password reset email to the selected agent.                                                                                                    |                                |                                                                                    |  |  |  |  |  |
|                      | Reset - Will reset the selected agent to the default password and no password reset email will be sent. The agent will need to use the Change Password link before he can login.                                                                                                    |                                |                                                                                    |  |  |  |  |  |
| a.                   | Reset OK Cancel                                                                                                    |                                |                                                                                    |  |  |  |  |  |
| 4. If the list<br>a. | has a mixture of agents with and without valid email addresses two reset options are available:<br>OK (Send Emails) - this will send the reset password email to all users with valid email addresses. The<br>n the email within 10 minutes of being sent or it will expire and need to be resent again. Users withou<br>their password reset to the default password and will be forced to change it via the App Portal on their<br>Password Reset | e agen<br>t valid (<br>next lo | t must click on the reset link<br>email addresses will have<br>gin. Email Example: |  |  |  |  |  |
|                      | ES ECS System<br>To - Rich Cannon                                                                                                    |                                |                                                                                    |  |  |  |  |  |
|                      | Dear EIP Agent,                                                                                                    |                                |                                                                                    |  |  |  |  |  |
|                      | You are receiving this e-mail because you or someone else has requested a password reset for your user account.                                                                                                    |                                |                                                                                    |  |  |  |  |  |
|                      | Click the link to reset your password: <u>Reset Password</u>                                                                                                    |                                |                                                                                    |  |  |  |  |  |
|                      | Link will be available for 10 minutes from receiving this notification, If you did not request a password reset you can safely igno                                                                                                    | re this en                     | nail.                                                                              |  |  |  |  |  |
|                      | If you need further help do not hesitate to contact us at: <a href="mailto:support@evolveip.net">support@evolveip.net</a>                                                                                                    |                                |                                                                                    |  |  |  |  |  |
|                      | Best regards,                                                                                                    |                                |                                                                                    |  |  |  |  |  |
|                      | Evolve Contact Suite Team<br>http://www.evolveip.net/                                                                                                    |                                |                                                                                    |  |  |  |  |  |
| b.                   | Reset All - this will reset all selected agents (regardless of valid email address) to the default password t via the App Portal on their next login                                                                                                    | 1 and th                       | ney will be forced to change                                                       |  |  |  |  |  |

- 5. A confirmation window will open, select OK6. To add an email address to an agent for the password reset, two options are available:

  - a. Drill down into an individual agents profile and add the email addressb. Utilizing the export/import agents function to edit multiple agents email addresses
- 7. Click here for information about the ECS Password Policy